## Adding Filters to Aliases

Apricot Targeted Webinar

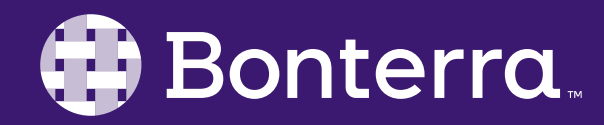

## Meet Your Trainer

### Megan Dodds Sr. Training Specialist

Clienttrainingrequests@bonterratech.com

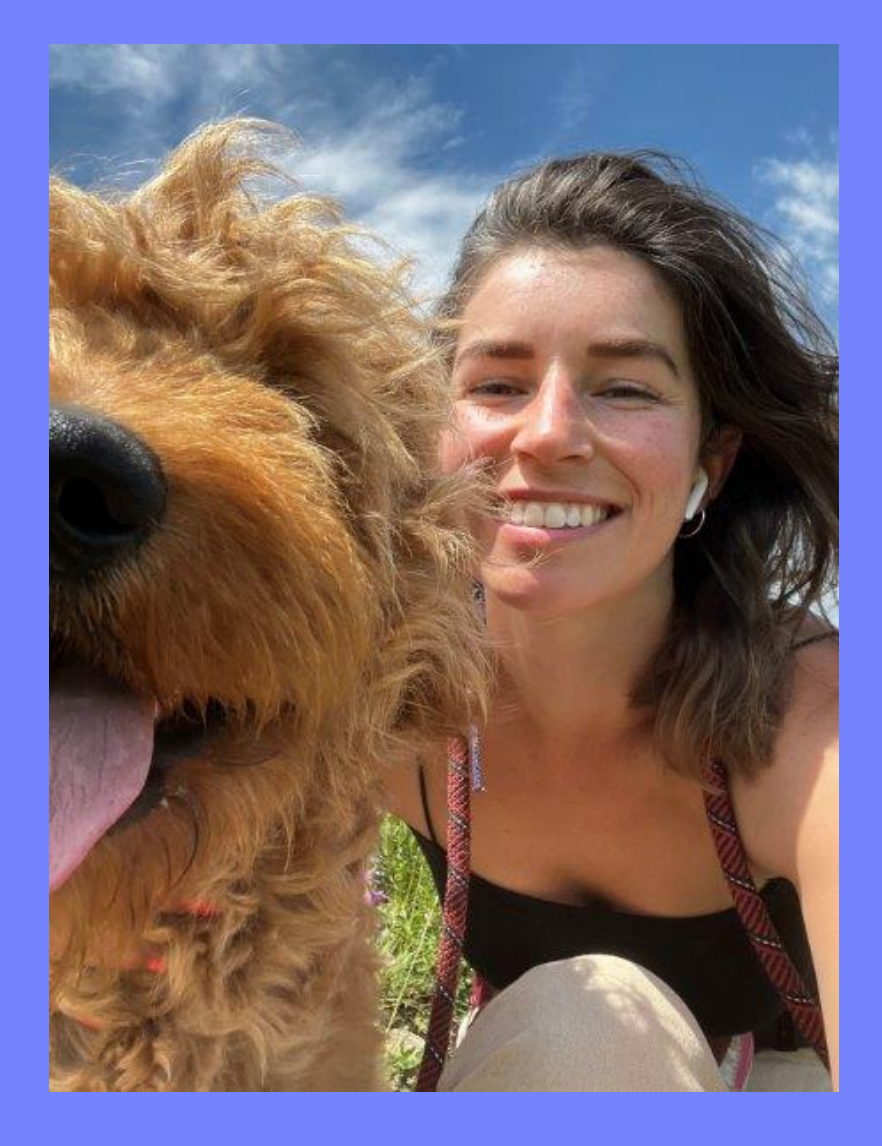

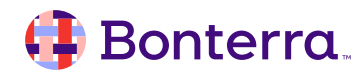

## Learning Objective

This training will cover:

- Adding Filters
- Example Use Cases

By the end of this session, the goal is for you to understand how to effectively use filters within aliases to manipulate report results.

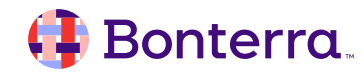

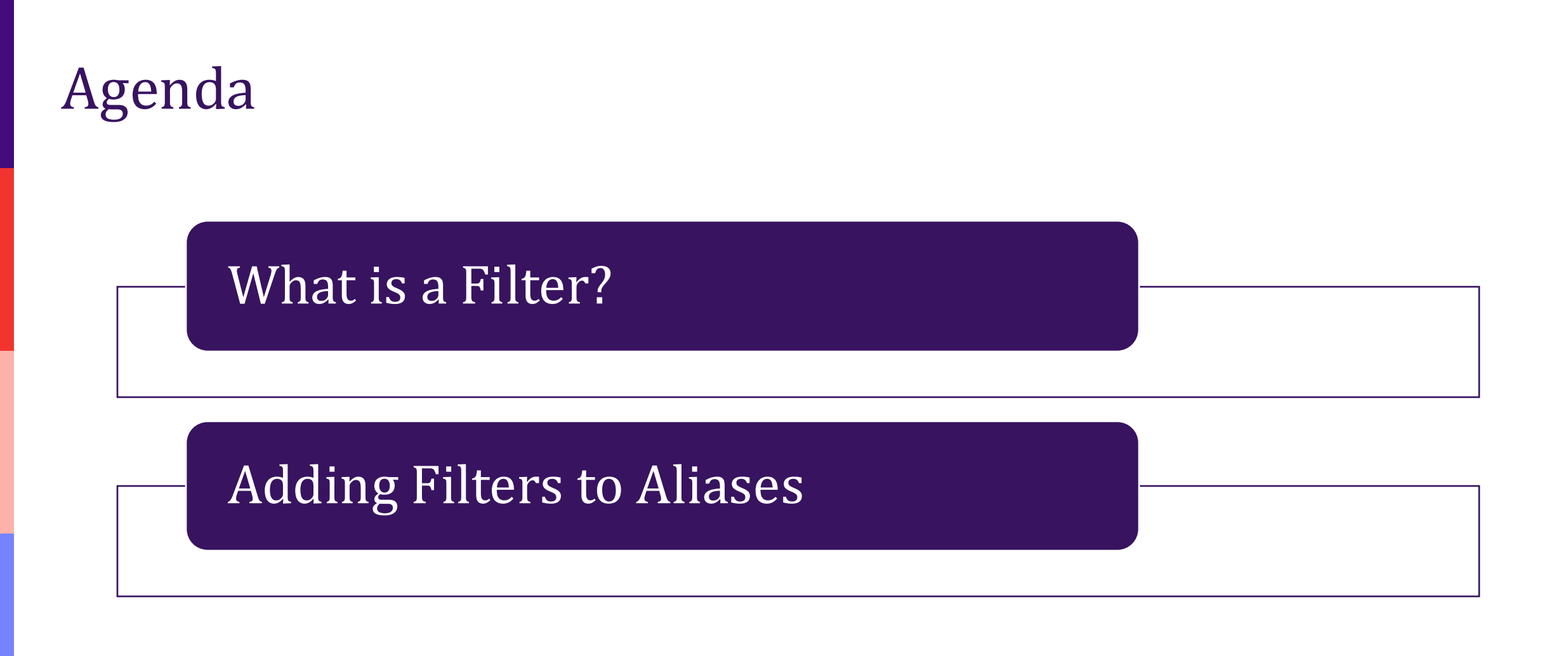

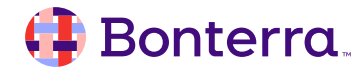

# Adding Filters

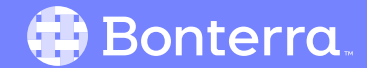

## What is a Filter?

- Adds another layer of criteria onto your results
- Allows you to specify date ranges to pull results from

| Happiness                    | Assessment (Aliases - Happiness Assessment ) | Lir                            | nit Section 😩  |
|------------------------------|----------------------------------------------|--------------------------------|----------------|
| Forms                        |                                              |                                |                |
| Participant (Al<br>Happiness | ways)<br>Assessment (Always)                 |                                |                |
| ▼ Filters                    | Filter Properties                            |                                | <b>1</b>       |
| New Filter<br>▼ Limit Sec 2  | Rule                                         |                                |                |
|                              | ✓Select a Filter                             |                                |                |
|                              | Columns                                      |                                |                |
|                              | Participant                                  |                                |                |
|                              | Happiness Assessment - Record ID             | turn it back on.               |                |
|                              | Happiness Assessment - Pre/Post Assessment   |                                |                |
| Participant (                | Date of Assessment                           | - Pre/Post Assessment 🏠 Date o | f Assessment 🔆 |
|                              | Searchable Fields                            |                                |                |
|                              | Legal Name First                             |                                |                |
|                              | Legal Name Middle                            |                                |                |

#### 🜗 Bonterra.

## Adding a Filter to an Alias

As you add in aliases, you should see limit sections appearing at the top of your report. You can navigate to the alias that you would like to apply the filter to by selecting "Show"

| Aliases - Happiness Assessment 🕶                                              | \$ |
|-------------------------------------------------------------------------------|----|
| ▼ Forms                                                                       |    |
| Participant (Always)                                                          |    |
| * Happiness Assessment (Always)                                               |    |
| ▼ Filters                                                                     | +  |
| ▼ Limit Sections                                                              |    |
| Happiness Assessment (Aliases - Happiness Assessment ) [First Created] Show   |    |
| Happiness Assessment (Aliases - Happiness Assessment ) [Mid Assessment] Show  |    |
| Happiness Assessment (Aliases - Happiness Assessment ) [Post Assessment] Show |    |

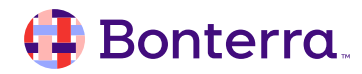

## Adding a Filter to an Alias

You can apply the filter directly to the alias within the Limit Section

- 1.Select the plus (+) sign to the right of the Filters row
- 2. Identify the filter you would like to add in

3.Configure that filter

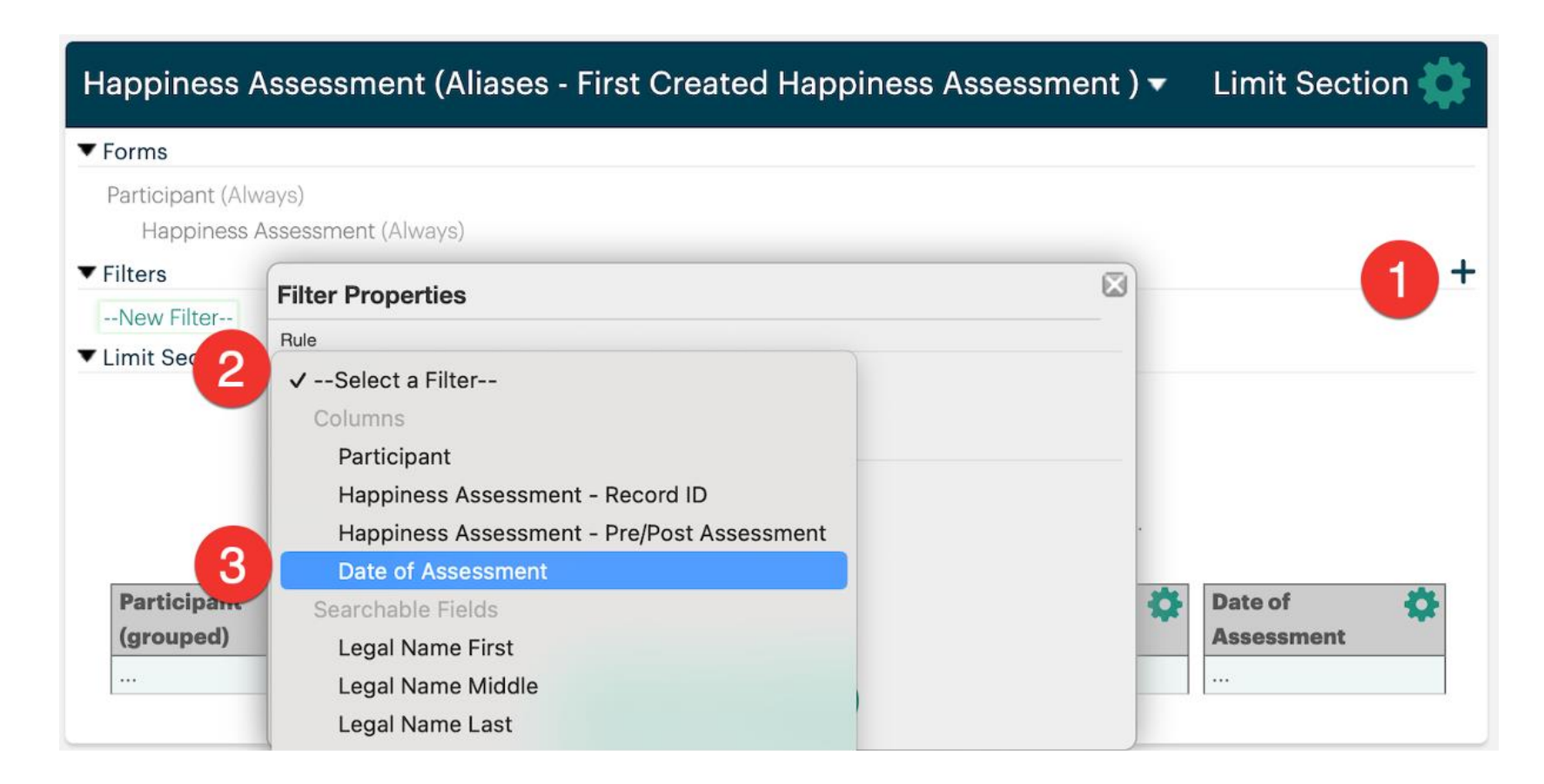

#### 🜗 Bonterra.

# Adding a Filter to an Alias

Depending on the rule selected, your options will differ.

ls Is After Is Empty or After Is Before Is Empty or Before Is Between Is Empty Today This Week This Month ✓ This Year Within the Last Within the Next

🤑 Bonterra.

| Filter Properties                                            |  |
|--------------------------------------------------------------|--|
| Rule                                                         |  |
| Date of Assessment ~                                         |  |
| This Year ~                                                  |  |
| * indicates fields that are already included in this section |  |
| Options                                                      |  |
| □ Inverse                                                    |  |
| ✓ Locked                                                     |  |
| Hidden                                                       |  |
| Global                                                       |  |
| Comparison                                                   |  |
| Delete Apply                                                 |  |

## Publish and Run!

Once your filters have been applied, publish and run your report to ensure everything looks good!

| Aliases - Happ                                                         | iness Assessme                                                                                        | nt 🔻                                                                                   |                                                                                                    |                                              |                       |
|------------------------------------------------------------------------|----------------------------------------------------------------------------------------------------|----------------------------------------------------------------------------------------|----------------------------------------------------------------------------------------------------|----------------------------------------------|-----------------------|
| ' Forms                                                                |                                                                                                    |                                                                                        |                                                                                                    |                                              |                       |
| Participant                                                            |                                                                                                    |                                                                                        |                                                                                                    |                                              |                       |
| * Happiness As:                                                        | sessment                                                                                              |                                                                                        |                                                                                                    |                                              |                       |
| Limit Sections                                                         |                                                                                                    |                                                                                        |                                                                                                    |                                              |                       |
| Happiness Assess<br>Date of As<br>Happiness Assess<br>Happiness Assess | sment (Aliases - First Cr<br>sessment This Year<br>sment (Aliases - Happir<br>sment (Aliases - Happir | eated Happiness Ass<br>less Assessment ) [Mi<br>less Assessment ) [Po<br><b>Report</b> | essment ) [First Created] Hide<br>d Assessment] Hide<br>st Assessment] Hide<br>last run June 3rd 2024, 10<br>Click to refresh data | ):14 am                                      |                       |
| Search                                                                 | <b>Q</b> Displayin                                                                                    | g 8 of 8 Rows(                                                                         | Expand All Cells)                                                                                                    |                                              |                       |
| Name 🔽                                                                 | Date of<br>Assessment 🔽                                                                               | ſotal Happiness<br>Score 🔽                                                             | Total Happiness Score [Mid<br>Assessment] 📉                                                                                        | Total Happiness Score [Post<br>Assessment] 🛰 | Creation Date 🛰       |
| Leo Dodds (2544)                                                       | 03/13/2024                                                                                            | 20                                                                                     | 20                                                                                                    | 15                                           | 03/13/2024 9:38<br>AM |
| Maisy Zurcher<br>(2545)                                                | 03/14/2024                                                                                            | 20                                                                                     | 18                                                                                                    | 20                                           | 03/14/2024 9:14<br>AM |
| Molly Walker<br>(2564)                                                 | 03/14/2024                                                                                            | 20                                                                                     | 20                                                                                                    | 20                                           | 03/14/2024 9:13<br>AM |
| Henry Smith (257                                                       | ) 03/14/2024                                                                                          | 4                                                                                      | 8                                                                                                    | 14                                           | 03/14/2024 9:13<br>AM |

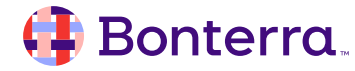

# **Additional Resources**

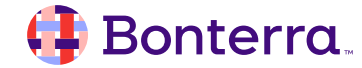

## Additional Training Opportunities

- <u>Knowledge Base</u> How-To Articles (Search Chat or Visit Online)
- <u>Bonterra Academy</u> Free Webinars & Recordings
- <u>Foundations</u> Intensive, Multiday Courses to Cover Admin Basics
- <u>Admin Labs</u> 2 Hour Live Trainings on Specific Capabilities
- <u>Private Training</u> 1:1 Sessions with Training Expert in Your Apricot (End User & Admin Topics Available)

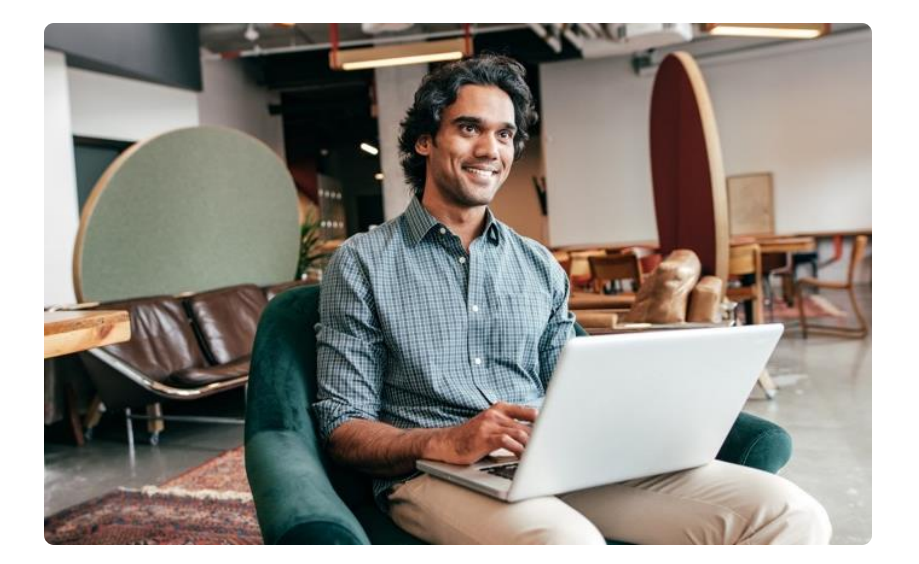

Build confidence & knowledge in our software!

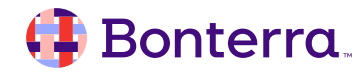

## Customer Support

## Reach out to our Customer Support Team with Questions or Concerns.

Weekdays 7am – 7pm CST via chat or through email: <u>apricot@bonterratech.com</u>

📢 Bonterra. Hi Megan 👋 How can we help? Send us a message > We typically reply in under 3 minutes Apricot Status Page 2 Search for help Q Bulletins > Document Folder Merge Tool > Apricot Foundational Webinar Course Catalog > E 5  $\bigcirc$ Home Messages Help News Powered by Intercom

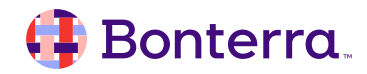

Q & A

- Ask real-life application questions
- Or sign off and we will see you in the next training!

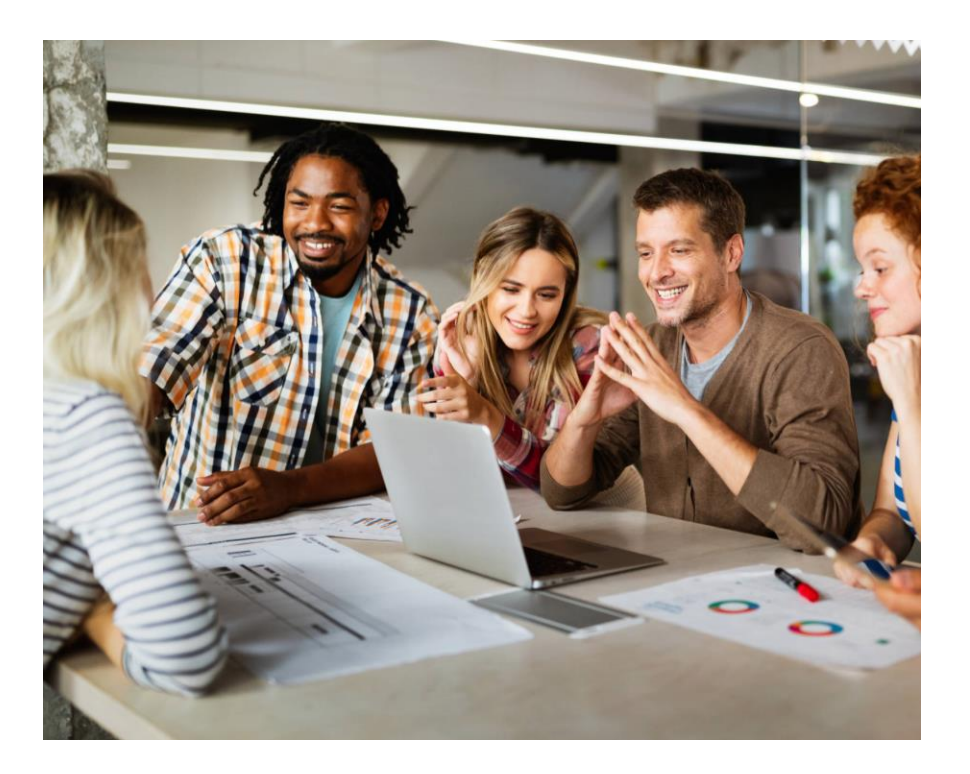

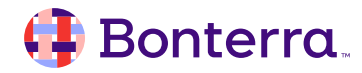

## Thank you for attending!

We hope to see you in future trainings.

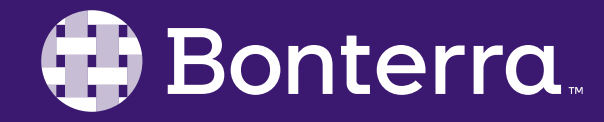